## FIRE Index Web-Based Calculation Manual

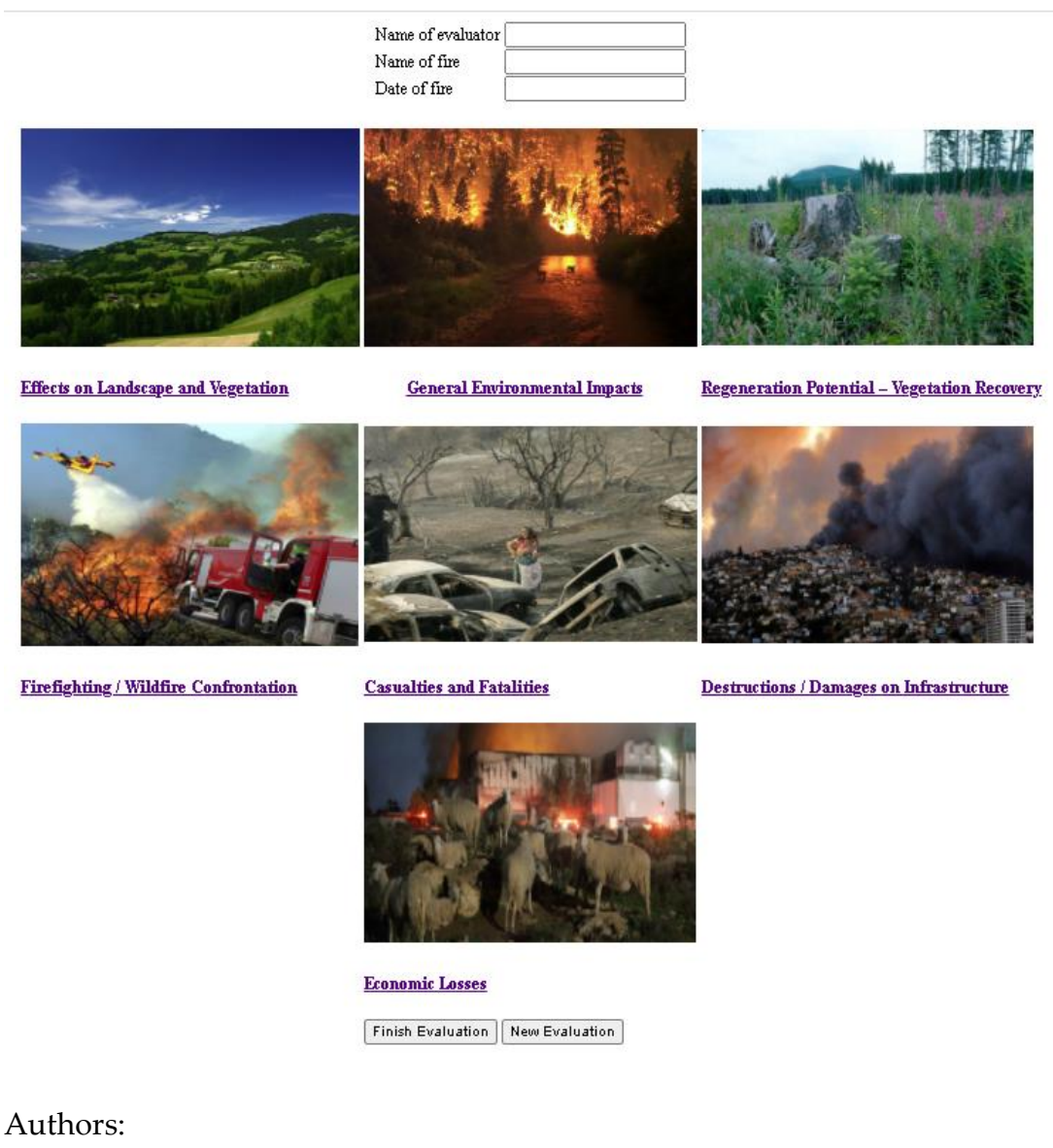

Palaiologos Palaiologou: <u>Palaiologou.p@aegean.gr</u> Vasilis Kopsachilis: <u>vkopsachilis@geo.aegean.gr</u>

University of the Aegean – Department of Geography

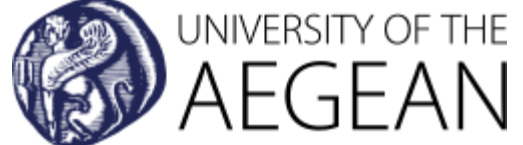

# **General Instructions**

- The assessor is the person who will conduct the assessment of the Fire Effects for a particular wildfire event.
- All seven categories must be completed for a successful estimation of the FIRE Index.
- All criteria that comprise each category must be completed by selecting one of the predefined choices, each placed on a predefined value on a scale from 0 to 100. Few exceptions apply for criteria with certain choices that have been excluded or are not available by design.
- The assessor can provide any value through the predefined 0-100 scale by selecting the "User defined value" radio button and providing a value on the scale of 1-100. Some criteria and the general multipliers do not have a predefined value choice.
- In case a criterion has two available choices that can both describe a certain fire effect with e.g., values 60 and 100, then the assessor can choose either the middle value of the two choices (80) or, a value that is closer to one choice depending on his/her judgment for the current situation (70 or 90).
- For some criteria, the assessor can describe e.g., for the criterion Probabilities of Land Degradation, Erosion and Soil Losses, what percentage of the burned area has none, low, moderate or high probabilities of erosion, allowing variation of conditions on the landscape to be reflected in the allocation of the criterion value. The sum in the value allocation should not exceed 100%, otherwise an error will occur (see error messages at the bottom left). Then, the percentage fraction (user provided value divided by 100) provided for each choice is multiplied by the relevant score of each choice (e.g., 0.5 X 100 for the choice High + 0.5 X 20 for the choice Low). Another example is for the Landscape and Vegetation fire effects category, criterion Protected Forested Area Type, where an old-growth forest under protection status will receive a value of 55 out of 100 if it comprises <10% of the total burned area, but 100 if it comprises >50%.

### Web Application Tutorial

- Start by clicking the "New Evaluation" button in the Introductory Page. This action will clean the memory of any previous evaluations.
- By clicking the "Finish Evaluation" button, the scores of each category will be combined to estimate the FIRE Index value, providing the scores of each of the seven fire effects categories as well.

| New Evaluation |
|----------------|
|                |

• When the New Evaluation button has been hit, all category scores will be zeroed except for two which will receive negative values.

### Economic Losses

| Kapa Fire Index Score                        | -0.4759451 |                |  |  |  |  |
|----------------------------------------------|------------|----------------|--|--|--|--|
| Economic Losses                              | 0          | 0              |  |  |  |  |
| Destructions / Damages on Infrastructure     | 0          | 0              |  |  |  |  |
| Casualties and Fatalities                    | 0          | 0              |  |  |  |  |
| Firefighting / Wildfire Confrontation        | -1.38903   | -0.1944642     |  |  |  |  |
| Regeneration Potential – Vegetation Recovery | 0          | 0              |  |  |  |  |
| General Environmental Impacts                | 0          |                |  |  |  |  |
| Effects on Landscape and Vegetation          | -2.010578  | -0.2814809     |  |  |  |  |
| FIRE EFFECT CATEGORY                         | VALUE      | WEIGHTED VALUE |  |  |  |  |
| Finish Evaluation New Evaluation             |            |                |  |  |  |  |

• Start the evaluation by clicking on the first category "Effects on Landscape and Vegetation". You can choose any category to start with, but ensure that the "Save evaluation category" button has been hit before you click the Home button to save your progress.

|  | 0           |        |        |           |      |                       | 0    |                       |        |   |
|--|-------------|--------|--------|-----------|------|-----------------------|------|-----------------------|--------|---|
|  |             | O>10-  | 100 ha |           | 0>1  | 00-500 ha             | 0>   | 500-2000 ha           | ○>2000 | - |
|  | Previous ca | tegory | Home   | Next cate | gory | Save evaluation categ | jory | View evaluation categ | jory   |   |

 We suggest to regularly use the Save evaluation category button to save your progress. New values will replace the older choices. In addition, this button will reveal hidden choices for the Category "Effects on Landscape and Vegetation" and MUST be pressed if you provide any value >1% for either choice (Mixed or broadleaf forest OR Conifer forest) of the Dominant Landuse / Landcover Types Criterion. The Save button will also open a menu for the Protected Forested Area Type Criterion to define the Ratio of protected forested area vs. non-protected area inside the burned perimeter.

• For the Dominant Landuse / Landcover Types Criterion provide values in the boxes below each landcover type. ENSURE that the score is 100. Select also the type of Conifer Forest or Mixed/ Broadleaf forest from the choices that will open after you click Save.

|      | 40                                                               | 60 (Moderate)                                                                       | 80                                                               | 100 (High)                                                                            |                      |
|------|------------------------------------------------------------------|-------------------------------------------------------------------------------------|------------------------------------------------------------------|---------------------------------------------------------------------------------------|----------------------|
| ural |                                                                  | ⊖Highlands                                                                          | ⊚ Wildland-Urban<br>Interface                                    | OMountainous Areas                                                                    | OUser defined value: |
|      | Shrubland<br>0                                                   | fragmentural land or<br>orchards<br>0                                               | Mixed or broadleaf forest<br>80                                  | Conifer forest<br>20                                                                  |                      |
|      | OQuercus spp. or Olea<br>Sylvestris                              | OJuglans regia or<br>Castanea spp.                                                  | ○Fagus spp. or Cold<br>climate broadleaf<br>evergreens           | Mixed conifer/broadleaf<br>forest                                                     | $\mathbf{i}$         |
|      | O Pinus brutia or Pinus<br>halepensis                            | O Juniper spp. or<br>Cypresses spp                                                  | O Pinus nigra or Pinus<br>pinea                                  | Abies spp. or Mixed<br>Fir/Pine forest or Pinus<br>sylvestris or Pinus<br>heldreichii |                      |
|      | OLake or seashore<br>forests                                     | Permational forests                                                                 | ONational parks                                                  | OCIA-growth forest                                                                    |                      |
|      | 021-30%                                                          | 031-40%                                                                             | ● 41-50%                                                         | ○>50%                                                                                 |                      |
|      | • Visibility reduction<br>inside medium sized<br>populated areas | <ul> <li>Visibility reduction<br/>inside large sized<br/>populated areas</li> </ul> | O Severe smoke impacts<br>inside medium sized<br>populated areas | Severe smoke impacts<br>inside large sized populated<br>areas                         | OUser defined value: |
|      |                                                                  | moderate<br>100                                                                     |                                                                  | high<br>O                                                                             |                      |
|      | ○>100-500 ha                                                     | ○>500-2000 ha                                                                       | ●>2000-7000 ha                                                   | ○>7000 ha                                                                             |                      |

tegory Save evaluation category View evaluation category

- Define also the Ratio of protected forested area vs. non-protected area inside the burned perimeter if you select any value other than None in the Protected Forested Area Type Criterion.
- Finally, select a value from the General Multiplier. Radio buttons at the score 10 equal to 0.5 multiplier value, 20 to 1, 40 to 1.5, 60 to 2, 80 to 2.5 and 100 to a multiplier equal to 3. This will multiply the SUM by that factor; thus, the Final Value is the sum of weighted values multiplied by the multiplier.
- Click the View evaluation category button to retrieve the Fire Effects Category Value based on your choices. CHECK to see if everything has been filled appropriately.
- Click Home button to return to the main page. Alternatively, you can choose to navigate to the Next fire effects category.

• Once all categories have been completed, click on Finish Evaluation. You can click any time you will, but only after the assessment of each category has been completed and SAVED you will receive the value for that category.

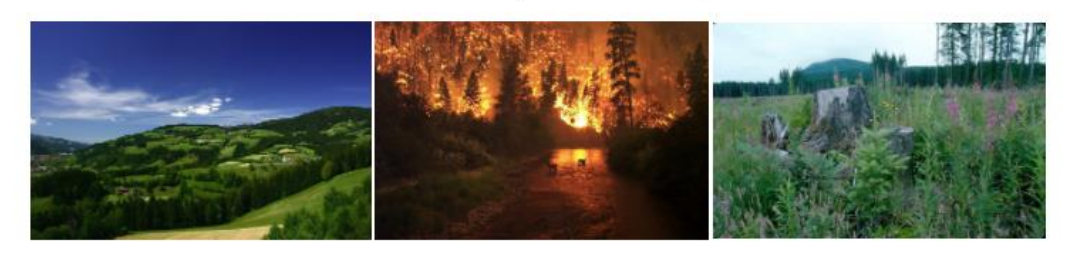

Effects on Landscape and Vegetation

General Environmental Impacts

Regeneration Potential - Vegetation Recovery

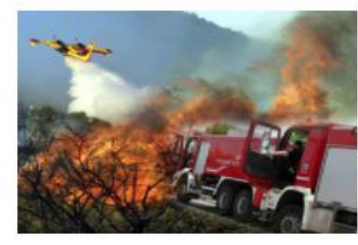

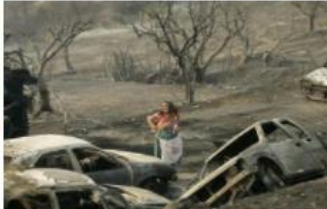

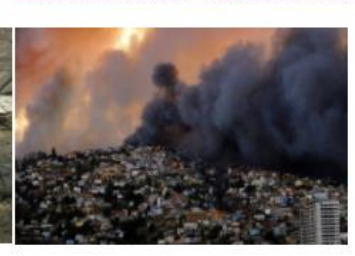

Firefighting / Wildfire Confrontation

**Casualties and Fatalities** 

Destructions / Damages on Infrastructure

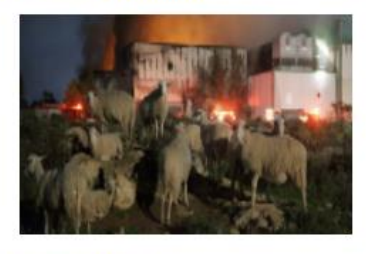

#### Economic Losses

Finish Evaluation New Evaluation

| Kapa Fire Index Score                        | 53.38772 |                |
|----------------------------------------------|----------|----------------|
| Economic Losses                              | 31.57617 | 4.420664       |
| Destructions / Damages on Infrastructure     | 23.44827 | 3.282757       |
| Casualties and Fatalities                    | 32.09831 | 5.135729       |
| Firefighting / Wildfire Confrontation        | 66.62363 | 9.327309       |
| Regeneration Potential – Vegetation Recovery | 100      | 14             |
| General Environmental Impacts                | 99.99999 | 14             |
| Effects on Landscape and Vegetation          | 23.00897 | 3.221256       |
| FIRE EFFECT CATEGORY                         | VALUE    | WEIGHTED VALUE |
|                                              |          |                |